# МИНИСТЕРСТВО НАУКИ И ВЫСШЕГО ОБРАЗОВАНИЯ РОССИЙСКОЙ ФЕДЕРАЦИИ

Федеральное государственное автономное образовательное учреждение

высшего образования

# «НАЦИОНАЛЬНЫЙ ИССЛЕДОВАТЕЛЬСКИЙ ТОМСКИЙ ПОЛИТЕХНИЧЕСКИЙ УНИВЕРСИТЕТ»

УТВЕРЖДАЮ

Руководитель Отделения электронной инженерии \_\_\_\_\_М. В. Тригуб «\_\_\_»\_\_\_\_2022 г.

## Лабораторная работа №3 Определение ёмкости гребенчатых структур аналитически в программе MathCad

Методические указания по выполнению лабораторной работы по курсу «Сенсорные и актюаторные элементы микросистемной техники» для студентов IV курса, обучающихся по образовательной программе направления 11.03.04 – Электроника и наноэлектроника

### Цель лабораторной работы:

Научиться определять ёмкости гребенчатых структур аналитически и используя метод конечных элементов.

#### Введение

Одним из самых распространённых преобразователей перемещений в микромеханических устройствах является емкостной тип преобразователей. Работа преобразователей этого типа основана на изменении емкостей между подвижным электродом, располагаемым на подвижном элементе прибора, и неподвижными электродами, размещаемым на элементах корпуса.

На рисунке 1, представлено несколько типов гребенчатых структур (ГС).

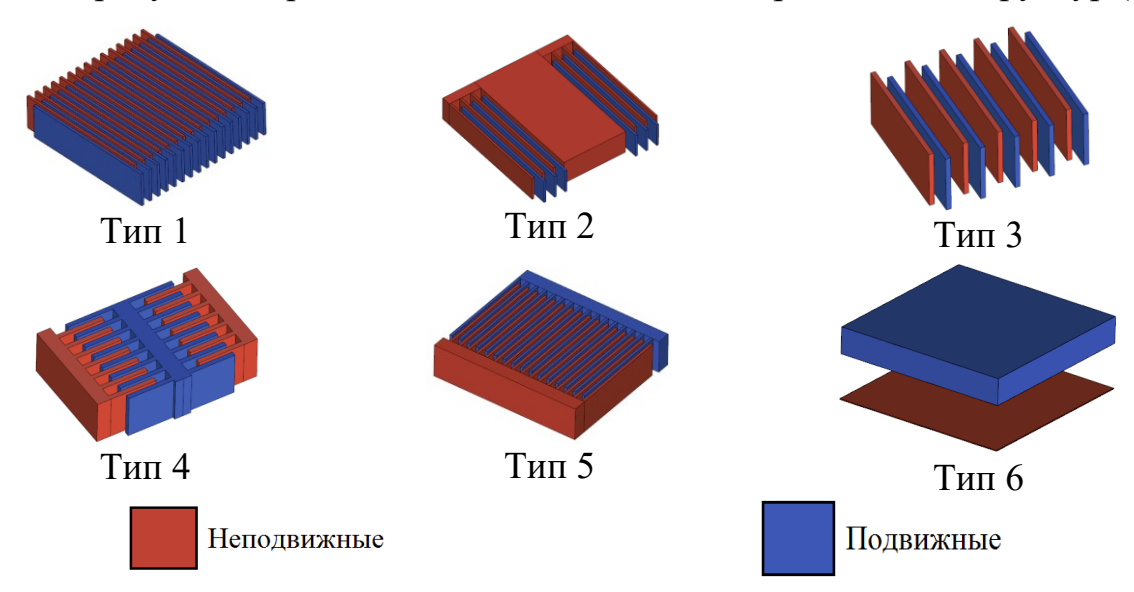

#### Рисунок 1 – 3D модели электродных структур

Параметры ГС тип 5 при изменении площади перекрытия представлены на рисунке 2.

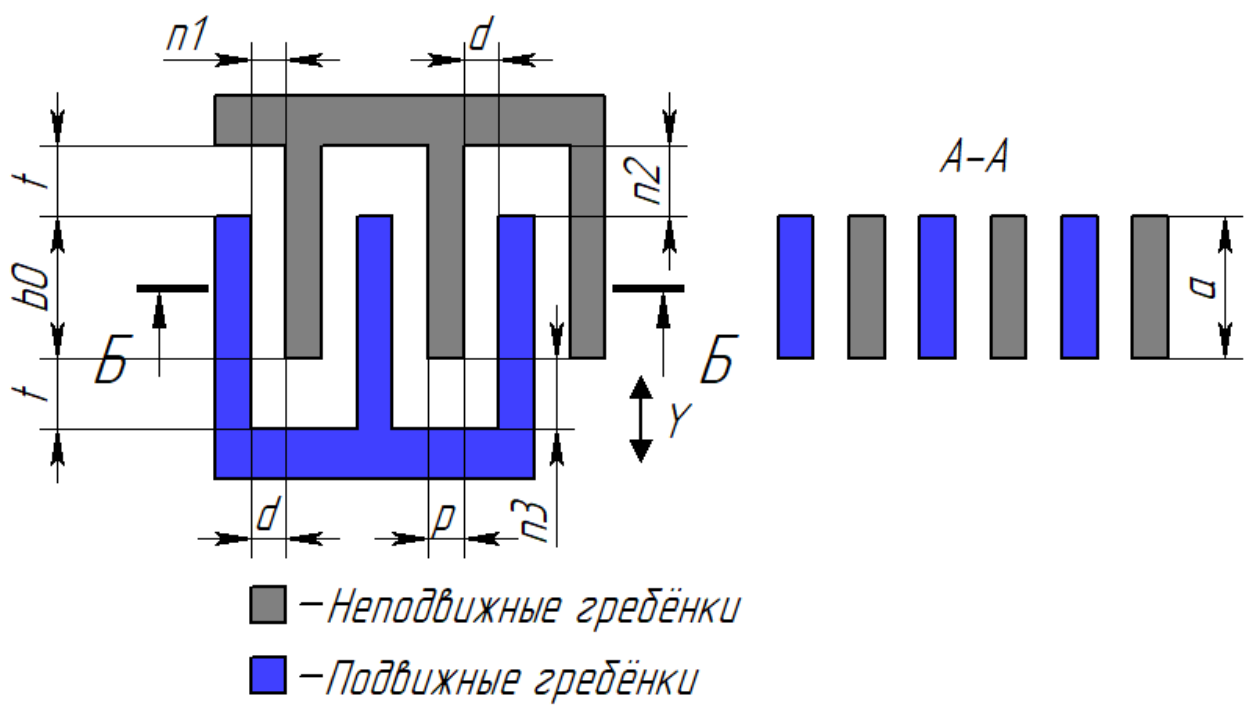

Рисунок 2 – Параметры ГС тип 5

На рисунке 2 обозначено: а – высота гребенок; b0 – начальная длина перекрытия гребёнок; d – расстояние между гребёнками; p – ширина одной гребёнки; t – расстояние между торцами гребёнок; n1 – количество емкостей, входящих в суммарную ёмкость ГС; n2, n3 – количество торцевых емкостей, входящих в суммарную ёмкость ГС.

ГС тип 5 образуют несколько емкостей, рисунок 3.

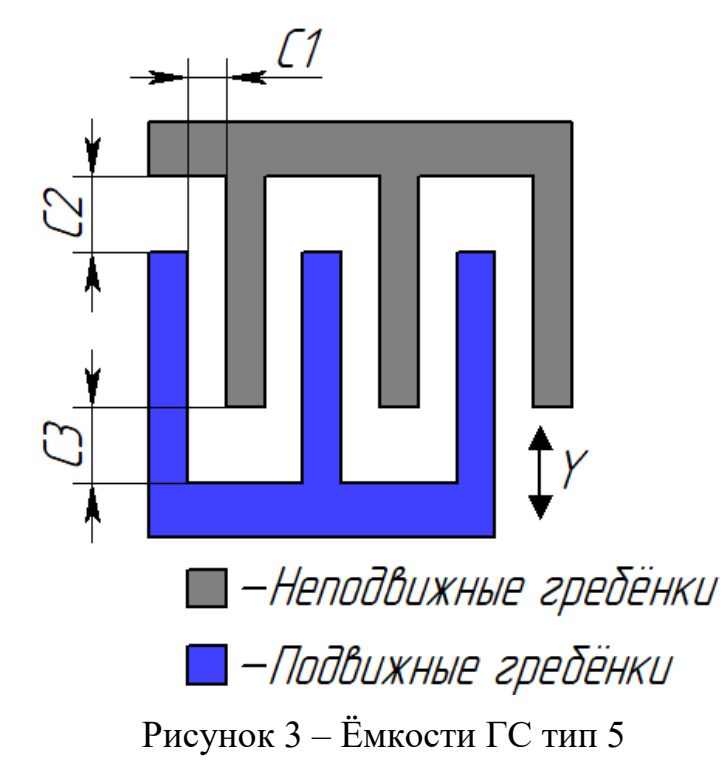

Ёмкость C1 изменяется при перемещении вдоль оси Y. Ёмкости C2 и C3 возникают между торцами гребёнок и вносят нелинейность в общую ёмкость ГС тип 5. Суммарная начальная ёмкость ГС тип 5

$$\sum C = C1 \cdot n1 + C2 \cdot n2 + C3 \cdot n3.$$

Ёмкость C1 определяется по формуле (1) и (2) при изменении параметра b, а ёмкости C2 и C3 при изменении параметра d.

Параметры ГС при изменении расстояния между гребёнками представлены на рисунке 4.

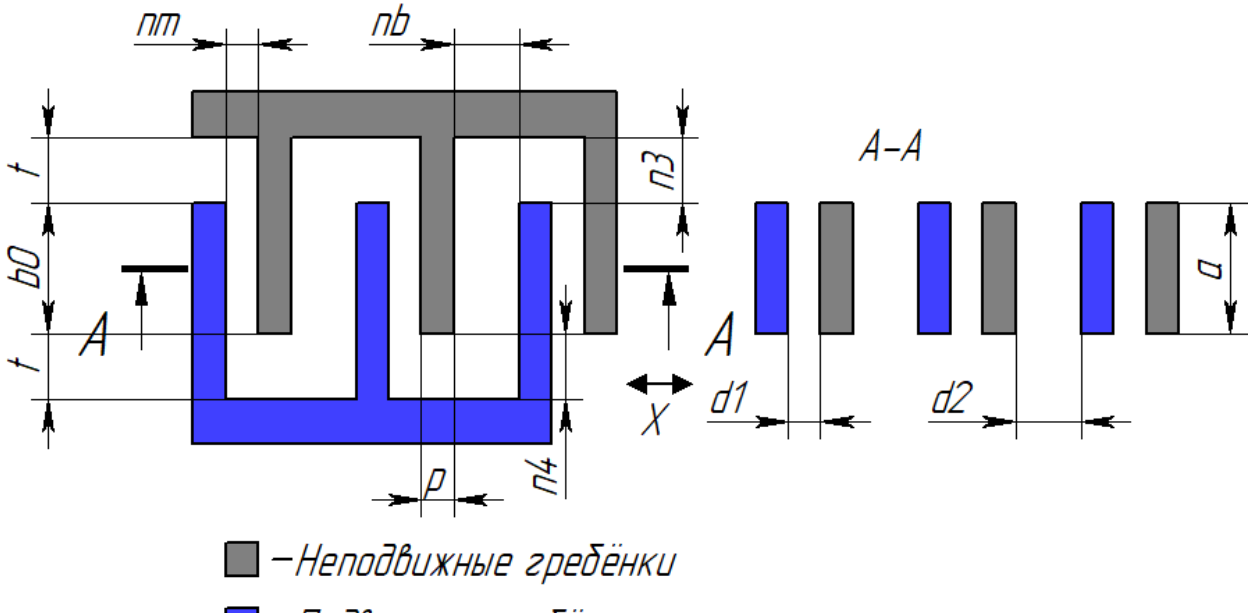

–Подвижные гребёнки

Рисунок 4 – Параметры ГС тип 3

На рисунке 4 обозначено: а – высота гребенок; b0 – начальная длина перекрытия гребёнок; d1 – расстояние между гребёнками; d2 – расстояние между гребёнками; p – ширина одной гребёнки; t – расстояние между торцами гребёнок; nm – количество емкостей, входящих в суммарную ёмкость ГС; nb – количество емкостей, входящих в суммарную ёмкость ГС; n3, n4 – количество торцевых емкостей, входящих в суммарную ёмкость ГС.

ГС тип 3 образуют несколько емкостей, рисунок 5.

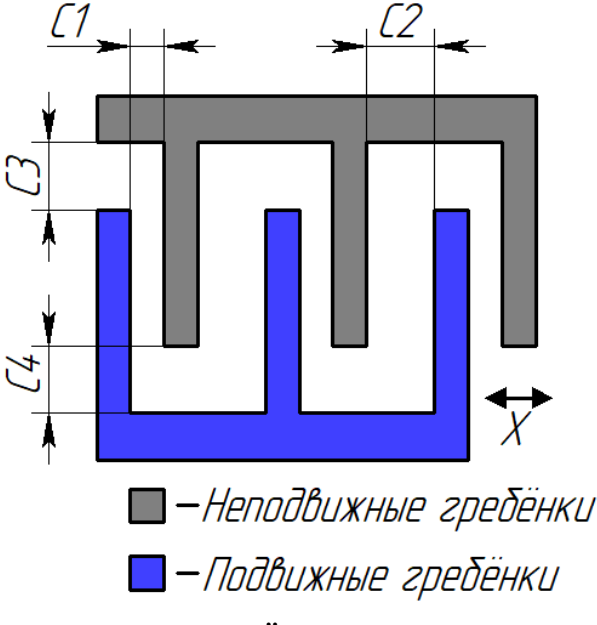

Рисунок 5 – Ёмкости ГС тип 3

При отрицательном перемещении подвижных гребёнок тип 3 вдоль оси Х, ёмкость С1 увеличивается, ёмкость С2 уменьшается, а ёмкости С3 и С4 вносят постоянную составляющую в суммарную ёмкость. Суммарная начальная ёмкость ГС тип 3

$$\sum C = C1 \cdot n1 + C2 \cdot n2 + C3 \cdot n3 + C4 \cdot n4.$$

Ёмкости C1 и C2 определяются по формуле (2) при изменении параметра d, а ёмкости C3 и C4 при постоянстве всех параметров.

Формула определения ёмкости двух плоскопараллельных электродов без учёта краевых эффектов:

$$C = \frac{\varepsilon \varepsilon_0 a b_0}{d},\tag{1}$$

где *ε* – относительная диэлектрическая проницаемость равная 1;

 $\varepsilon_0$  – электрическая постоянная равная 8,854 · 10<sup>-12</sup> Ф/м;

а – высота перекрытия гребёнок, м;

*b*<sub>0</sub> – начальная длина перекрытия гребёнок, м;

*d* – расстояние между гребёнками, м.

Данная формула является неполной, так-как не учитывает распределение потенциала на краях пластины. На рисунке 6 представлено распределение потенциала между двумя плоскопараллельными пластинами без учёта краевых эффектов и с учётом краевых эффектов.

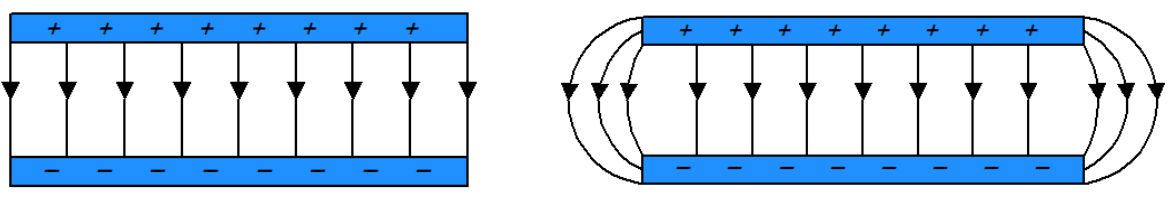

а) без учёта краевых эффектов

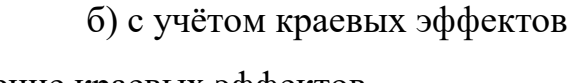

Рисунок 6 – Проявление краевых эффектов

Чем ближе к краям пластины, тем больше происходит проявление краевого эффекта. Ниже представлена формула определения ёмкости двух плоскопараллельных электродов с учётом краевых эффектов:

$$C = \frac{\varepsilon\varepsilon_0 ab_0}{d} \cdot \left(1 + \frac{d}{\pi b} + \frac{d}{\pi b} \cdot ln\left(2\pi\left(\frac{b}{d} + \frac{3}{4}\frac{b+a}{a}\right)\right) + \frac{d}{\pi a} + \frac{d}{\pi a}ln\left(2\pi\left(\frac{a}{d} + \frac{3}{4}\frac{a+b}{b}\right)\right)\right)$$
(2)

На рисунке 7 показан однокомпонентный микромеханический гироскоп RR-типа.

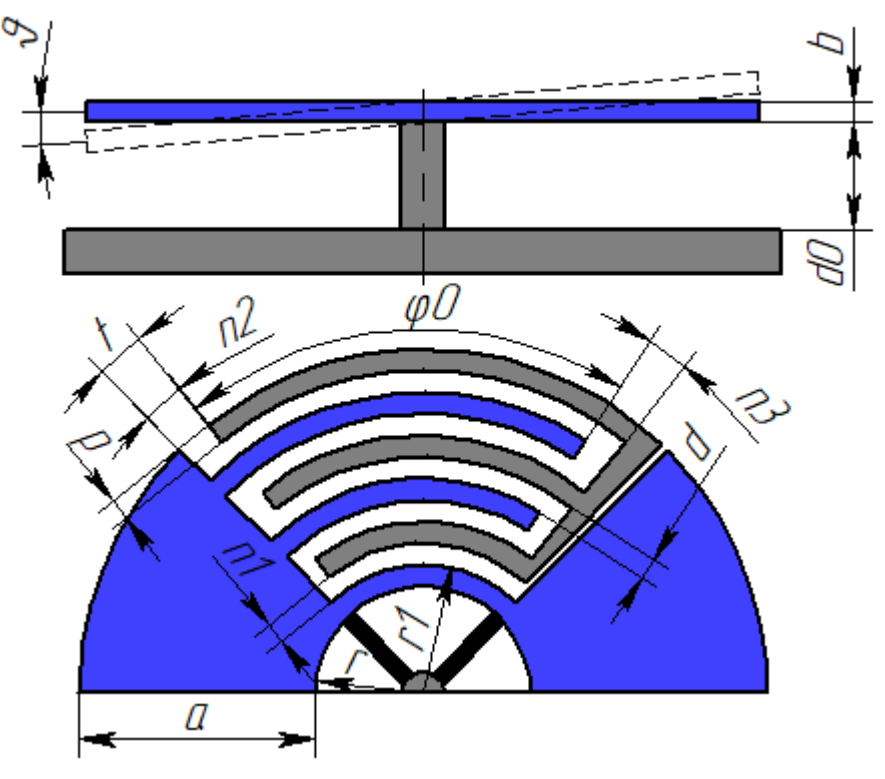

Рисунок 7 – Гироскоп RR-типа

ГС гироскопа RR-типа образуют несколько емкостей, рисунок 8.

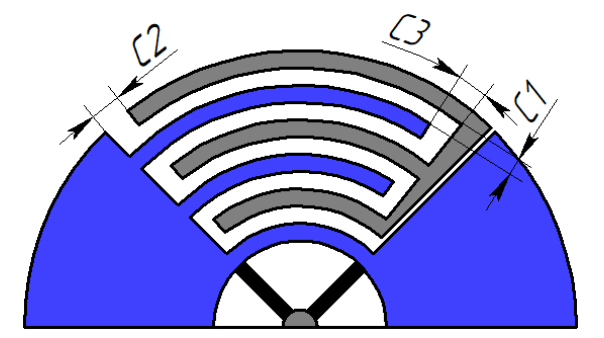

Рисунок 8 Ёмкости ГС RR-гироскопа

Суммарная начальная ёмкость ГС гироскопа RR-типа

$$\sum C = C1 \cdot n1 + C2 \cdot n2 + C3 \cdot n3.$$

Ёмкость гребенчатых структур гироскопа RR-типа определяется по формуле:

$$C = \frac{\varepsilon \varepsilon_0 \cdot \varphi 0 \cdot \frac{\pi}{180} \cdot r 1 \cdot b}{d},\tag{3}$$

где *ε* – относительная диэлектрическая проницаемость равная 1 (воздух);

 $\varepsilon_0$  – электрическая постоянная равная 8,854 · 10<sup>-12</sup> Ф/м;

 $\varphi 0$  – угол перекрытия гребёнок, град;

r1 – радиус до поверхности гребёнки, м;

*b* – высота перекрытия гребёнок, м;

*d* – расстояние между гребёнками, м.

Ёмкость чувствительного элемента гироскопа RR-типа определяется по формуле:

$$C = \frac{\varepsilon \varepsilon_0 \cdot S}{d_0 + \frac{a}{2} \cdot \vartheta},\tag{4}$$

где *ε* – относительная диэлектрическая проницаемость равная 1;

 $\varepsilon_0$  – электрическая постоянная равная 8,854 · 10<sup>-12</sup> Ф/м;

S – площадь перекрытия, м<sup>2</sup>;

 $d_0$  – начальное расстояние между верхним и нижним электродом, м;

а – ширина перекрытия верхнего электрода, м;

 $\vartheta$  – угол отклонения, град.

Форма чувствительного элемента может иметь различную форму, рисунок 9.

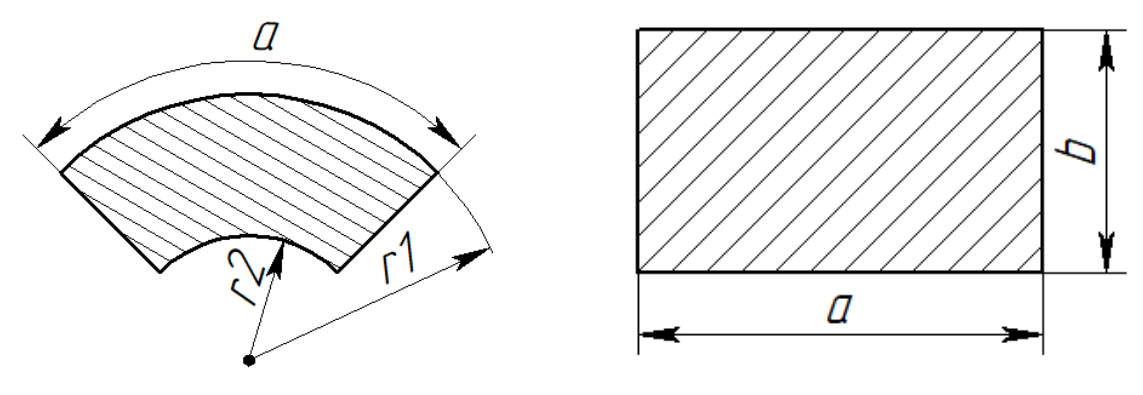

а) Сектор кольца

б) Прямоугольник

Рисунок 9 – Формы чувствительного элемента RR-гироскопа Площадь сектора кольца определяется по формуле:

$$S = \frac{\pi \cdot \alpha}{360} \cdot (r_1^2 - r_2^2), \tag{5}$$

где *а* – угол сегмента круга, град;

*r*<sub>1</sub> – радиус внешней окружности, м;

*r*<sub>2</sub> – радиус внутренней окружности, м.

На рисунке 10 представлен однокомпонентный маятниковый акселерометр.

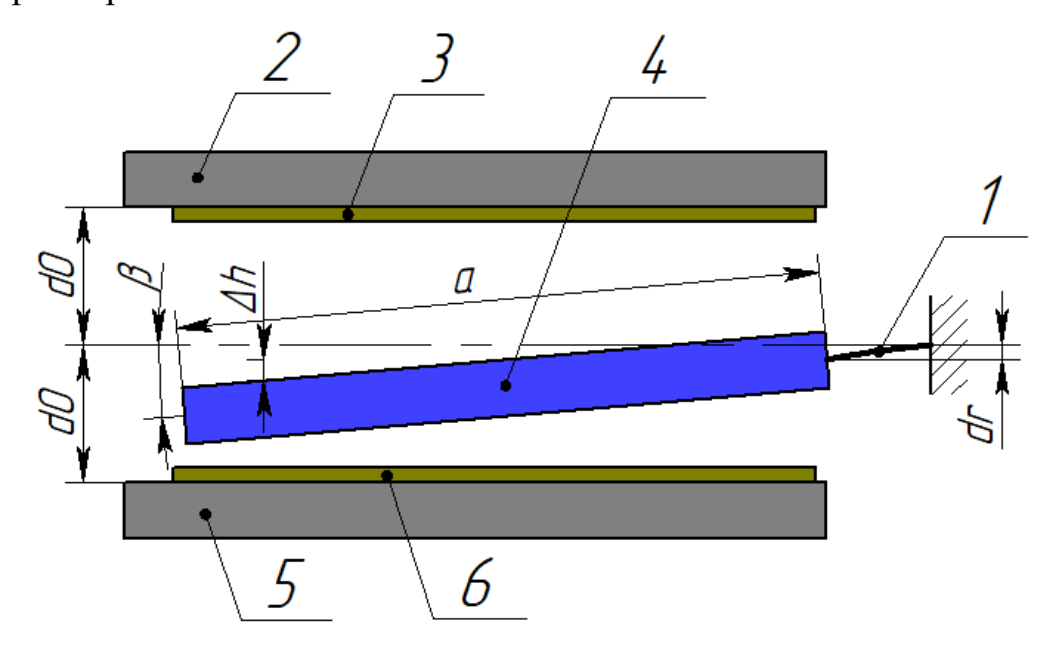

Рисунок 10 – Однокомпонентный маятниковый акселерометр

На рисунке 10 обозначено: 1 – Упругий подвес; 2 – Крышка; 3 – Верхний электрод; 4 – Чувствительная масса акселерометра; 5 – Основание; 6 – Нижний электрод.

Ёмкость однокомпонентного маятникового акселерометра определяется по формуле:

$$C = \frac{\varepsilon \varepsilon_0 \cdot S}{d_0 \pm \Delta d'},\tag{6}$$

где *ε* – относительная диэлектрическая проницаемость равная 1;

 $\varepsilon_0$  – электрическая постоянная равная 8,854 · 10<sup>-12</sup> Ф/м;

S – площадь перекрытия, м<sup>2</sup>;  $\beta \Delta$ 

 $d_0$  – начальное расстояние между верхним и нижним электродом, м;

 $\Delta d$  – отклонение массы от начального положения, м, определяется по формуле:

$$\Delta d = d_r + \frac{a}{2} \cdot \beta,$$

где  $d_r$  – расстояние до начального положения, м;

 $\beta$  – угол, град.

#### Пример.

Пример определения ёмкости ГС тип 5 (рисунок 3) используя программу MathCad. Для автоматизированного определения ёмкости ГС, в программе MathCad используются подпрограммы. Определение ёмкости будет осуществляться по формуле (1), не учитывающей краевые эффекты.

1<sup>0</sup>. Запустите программу MathCad 14 через сайт vap.tpu.ru используя свой логин и пароль ТПУ.

2<sup>0</sup>. Включите дополнительные панели управления на панели управления Math как показано на рисунке 11.

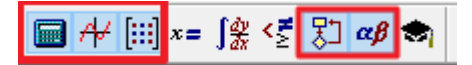

Рисунок 11 Панель управления Math

Если панель управления не активна, то запустите её по пути View  $\rightarrow$  Toolbars  $\rightarrow$  Math.

После этого станут доступны новые панели управления, рисунок 12.

| Grap           | bh         |     | Ν                | latri            | x   |       |   | Pro     | ograi              | mmi | ng         |                                                                                    |    |
|----------------|------------|-----|------------------|------------------|-----|-------|---|---------|--------------------|-----|------------|------------------------------------------------------------------------------------|----|
| <b>*</b>       | æ 🕺        | Ŀ   | [::              | :] ×             | 'n× | -1  × |   | Ad      | ld Li              | ne  |            | ←                                                                                  |    |
| <del>@</del> 4 | <b>e</b> 🍕 | 2   | f()              | đ m <sup>*</sup> | » м | т m   | n |         | if                 |     | oth        | erwis                                                                              | se |
| 🏚 🤽 🖾          |            |     | \$•\$ \$×\$ Σ∪ ∰ |                  |     | for   |   | while   |                    |     |            |                                                                                    |    |
|                |            |     |                  |                  |     |       |   | k       | real               | k   | COI        | ntinu                                                                              | е  |
|                | Gre        | eek |                  |                  |     |       |   | r       | eturi              | n   | on         | erro                                                                               | r  |
|                | α          | β   | γ                | δ                | ε   | ζ     |   | Cal     | cula               | tor |            |                                                                                    |    |
|                | $\eta$     | θ   | ı                | к                | λ   | μ     |   | sin     | cos                | tan | In         | log                                                                                |    |
|                | ν          | ξ   | 0                | π                | ρ   | σ     |   | n!      | i                  | ×   | L          | "₽                                                                                 |    |
|                | $\tau$     | υ   | φ                | φ                | χ   | Ψ     |   | $e^{X}$ | $\frac{1}{\times}$ | ()  | $\times^2$ | $\times^{\!\!\!\!\!\!\!\!\!\!\!\!\!\!\!\!\!\!\!\!\!\!\!\!\!\!\!\!\!\!\!\!\!\!\!\!$ |    |
|                | ω          | А   | В                | Γ                | Δ   | E     |   | π       | 7                  | 8   | 9          | 7                                                                                  |    |
|                | Ζ          | Н   | Θ                | Ι                | Κ   | Λ     |   | ι÷      | 4                  | 5   | 6          | ×                                                                                  |    |
|                | Μ          | Ν   | Ξ                | 0                | П   | Ρ     |   | ÷       | 1                  | 2   | 3          | +                                                                                  |    |
|                | Σ          | Т   | Υ                | Φ                | Х   | Ψ     |   | :=      |                    | 0   | -          | =                                                                                  |    |
|                | Ω          |     |                  |                  |     |       |   |         |                    |     |            |                                                                                    |    |
|                |            |     |                  |                  |     |       |   |         |                    |     |            |                                                                                    |    |

Рисунок 12 – Включенные панели управления

3<sup>0</sup>. Создайте новые переменные, как показано на рисунке 12.

a :=  $40 \cdot 10^{-6}$  b :=  $200 \cdot 10^{-6}$  d :=  $5 \cdot 10^{-6}$  p :=  $5 \cdot 10^{-6}$  t :=  $10 \cdot 10^{-6}$  n1 := 20 n2 := 17 n3 := 17  $\varepsilon_{\text{cons}} = 1$   $\varepsilon_{0} := 8.854 \cdot 10^{-12}$ 

Рисунок 12 – Переменные созданные в MathCad

 $4^{0}$ . Создайте переменную C1 и нажмите на панели управления Programming кнопку Add Line два раза, рисунок 13.

Рисунок 13 – Результат операции

5<sup>0</sup>. Установите курсор в верхний прямоугольник, на панели управления Programming нажмите кнопку ←. Запишите выражение как показано на рисунке 14.

Рисунок 14 – Результат операции

 $6^{0}$ . Установите курсор на вторую строку и нажмите на панели управления Programming кнопку for. После этого перейдите на следующую строку и нажмите кнопку Add Line, рисунок 15.

Рисунок 15 – Результат операции

7<sup>0</sup>. После слова for укажите переменную b, которая будет изменяться. После этого задаётся начальное значение переменной, потом ставится знак запятая и на панели управления Matrix нажмите кнопку Range variable (диапазон переменной). Шаг изменения переменной b равен 1 мкм. Заполните как показано на рисунке 16.

C1 := 
$$j \leftarrow 0$$
  
for  $b \in 195 \cdot 10^{-6}, 196 \cdot 10^{-6} ... 205 \cdot 10^{-6}$ 

Рисунок 16 – Результат операции

8<sup>0</sup>. Для того. Чтобы поставить нижний индекс у буквы A, на панели управления Matrix нажмите кнопку Subscript и заполните остальные строки, рисунок 17.

C1 := 
$$j \leftarrow 0$$
  
for  $b \in 195 \cdot 10^{-6}, 196 \cdot 10^{-6} ... 205 \cdot 10^{-6}$   
 $A_{0,j} \leftarrow \frac{\varepsilon \cdot \varepsilon 0 \cdot a \cdot b}{d}$   
 $j \leftarrow j + 1$   
A

Рисунок 17 – Подпрограмма для вычисления ёмкости

9<sup>0</sup>. На пустом месте листа наберите  $C1 \cdot n$  и нажмите клавишу Enter, рисунок 18.

| C1·n = |   | 0                       | 1                       | 2                       | 3                       | 4 |  |
|--------|---|-------------------------|-------------------------|-------------------------|-------------------------|---|--|
|        | 0 | 2.762·10 <sup>-13</sup> | 2.777·10 <sup>-13</sup> | 2.791·10 <sup>-13</sup> | 2.805·10 <sup>-13</sup> |   |  |

Рисунок 18 – Результат вычисления ёмкости С1

10°. Создайте подпрограммы вычисления емкостей С2 и С3, рисунок 19.

$$C2 := \begin{vmatrix} j \leftarrow 0 \\ \text{for } t \in 15 \cdot 10^{-6}, 14 \cdot 10^{-6} \dots 5 \cdot 10^{-6} \\ \begin{vmatrix} A_{0,j} \leftarrow \frac{\varepsilon \cdot \varepsilon 0 \cdot a \cdot p}{t} \\ j \leftarrow j + 1 \end{vmatrix} C3 := \begin{vmatrix} j \leftarrow 0 \\ \text{for } t \in 15 \cdot 10^{-6}, 14 \cdot 10^{-6} \dots 5 \cdot 10^{-6} \\ \begin{vmatrix} A_{1,j} \leftarrow \frac{\varepsilon \cdot \varepsilon 0 \cdot a \cdot p}{t} \\ j \leftarrow j + 1 \end{vmatrix}$$

а) Ёмкость С2

б) Ёмкость СЗ

Рисунок 19 – Подпрограммы определения емкостей С2 и С3

11<sup>0</sup>. Для получения суммарной ёмкости ГС необходимо каждую ёмкость умножить на количество пар входящих в ГС, рисунок 20.

 $\Sigma C := C1 \cdot n1 + C2 \cdot n2 + C3 \cdot n3$ 

Рисунок 20 – Суммарная ёмкость ГС

12<sup>0</sup>. Для построения графика зависимости изменения ёмкости ГС от их перемещения вдоль оси Y, необходимо создать подпрограмму, которая будет вычислять перемещения гребёнок относительно их начального положения, рисунок 21.

$$Y := \begin{cases} j \leftarrow 0 \\ \text{for } x \in -5 \cdot 10^{-6}, -4 \cdot 10^{-6} \dots 5 \cdot 10^{-6} \\ A_{0,j} \leftarrow x \\ j \leftarrow j + 1 \\ A \end{cases}$$

Рисунок 21 – Перемещения ГС вдоль оси Ү

13<sup>0</sup>. Для создания графика на панели управления Graph выберите график X-Y plot. Нажмите на нём 2 раза ЛКМ. В появившемся окне, на вкладке X-Y Axes, отметьте галочками пункт Grid lines (линии сетки) для X-Axis и Primary Y-Axis, а также выберите цвет линий сетки чёрный. На вкладке Traces для кривая 1 и кривая 2 задайте любые символы. Нажмите кнопку Ok. Для горизонтальной оси поставьте букву Y, для вертикальной оси напишите ∑C. В результате получится график, рисунок 22.

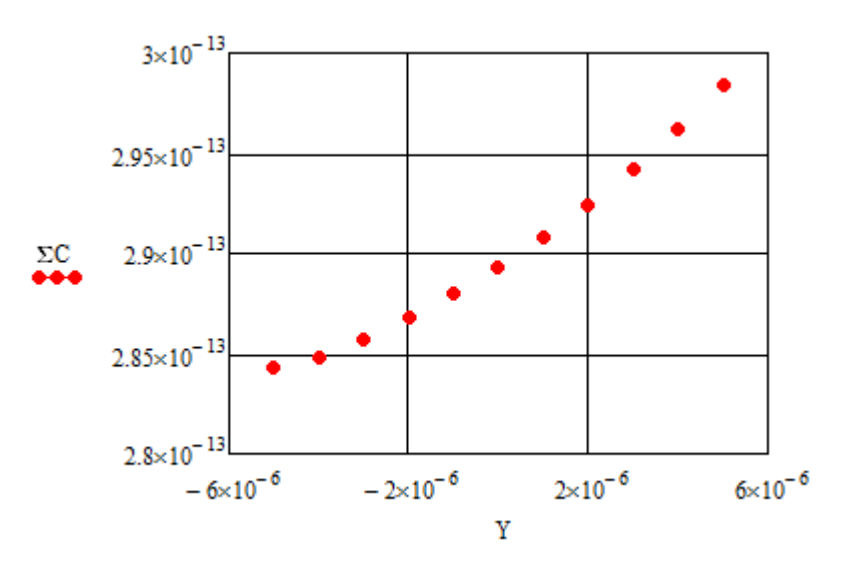

Рисунок 22 – Зависимость изменения ёмкости ГС от перемещения вдоль оси Y на ±5 мкм относительно начального положения

Как видно на рисунке 22, график изменения ёмкости является нелинейным. Эта нелинейность обусловлена емкостями, возникающими между торцами гребёнок.

#### Задание:

1. Используя значения переменных из таблиц 1, 2, 3, согласно полученным вариантам, постройте 3D модели ГС в программе SolidWorks.

2. Из 3D-моделей определите недостающие параметры для нахождения емкостей.

3. Рассчитайте изменения емкостей ГС и постройте графики.

| No  | d,  | р,  | 4      | b0, | Δb0,    | n1  |
|-----|-----|-----|--------|-----|---------|-----|
| JIĀ | мкм | мкм | l, MKM | мкм | мкм     | 111 |
| 1   | 3   | 3   | 5      | 50  | ±4      | 65  |
| 2   | 4   | 4   | 6      | 60  | ±5      | 60  |
| 3   | 5   | 5   | 7      | 70  | ±6      | 55  |
| 4   | 6   | 6   | 8      | 80  | ±4      | 35  |
| 5   | 7   | 7   | 9      | 90  | ±5      | 50  |
| 6   | 3   | 8   | 10     | 100 | $\pm 6$ | 45  |
| 7   | 4   | 9   | 5      | 110 | $\pm 4$ | 40  |
| 8   | 5   | 3   | 6      | 120 | $\pm 5$ | 35  |
| 9   | 6   | 4   | 7      | 50  | ±6      | 65  |
| 10  | 7   | 5   | 8      | 60  | ±4      | 60  |
| 11  | 3   | 6   | 9      | 70  | ±5      | 55  |
| 12  | 4   | 7   | 10     | 80  | ±6      | 35  |
| 13  | 5   | 8   | 5      | 90  | $\pm 4$ | 50  |
| 14  | 6   | 9   | 6      | 100 | $\pm 5$ | 45  |
| 15  | 7   | 3   | 7      | 110 | $\pm 6$ | 40  |
| 16  | 3   | 4   | 8      | 120 | ±4      | 35  |
| 17  | 4   | 5   | 9      | 50  | $\pm 5$ | 65  |
| 18  | 5   | 6   | 10     | 60  | $\pm 6$ | 60  |
| 19  | 6   | 7   | 5      | 70  | $\pm 4$ | 55  |
| 20  | 7   | 8   | 6      | 80  | $\pm 5$ | 35  |
| 21  | 3   | 9   | 7      | 90  | $\pm 6$ | 50  |
| 22  | 4   | 3   | 8      | 100 | ±4      | 45  |
| 23  | 5   | 4   | 9      | 110 | ±5      | 40  |
| 24  | 6   | 5   | 10     | 120 | ±6      | 35  |

Таблица 1 Размеры (по вариантам) ГС тип 5 (рисунок 2)

Для рисунка 2 значение а принять равным 40 мкм; n2, n3 определить из построенной модели в SolidWorks; bш шаг изменения переменной для определения ёмкости в программе MathCad 14 принять равным 0,1 мкм.

| No  | d1, | d2, | Δd1,2, | р,  | + 141014 | <b>b0</b> , | nm-nh     |
|-----|-----|-----|--------|-----|----------|-------------|-----------|
| JNY | мкм | мкм | мкм    | мкм | L, MKM   | мкм         | IIIII—IID |
| 1   | 3   | 8   | ±2     | 3   | 5        | 50          | 50        |
| 2   | 4   | 9   | ±3     | 4   | 6        | 60          | 45        |
| 3   | 5   | 10  | ±4     | 5   | 7        | 70          | 40        |
| 4   | 6   | 11  | ±2     | 6   | 8        | 80          | 35        |
| 5   | 7   | 12  | ±3     | 7   | 9        | 90          | 30        |
| 6   | 3   | 8   | ±2     | 8   | 10       | 100         | 25        |
| 7   | 4   | 9   | ±3     | 9   | 5        | 110         | 20        |
| 8   | 5   | 10  | ±4     | 3   | 6        | 50          | 50        |
| 9   | 6   | 11  | ±2     | 4   | 7        | 60          | 45        |
| 10  | 7   | 12  | ±3     | 5   | 8        | 70          | 40        |
| 11  | 3   | 8   | ±2     | 6   | 9        | 80          | 35        |
| 12  | 4   | 9   | ±3     | 7   | 10       | 90          | 30        |
| 13  | 5   | 10  | ±4     | 8   | 5        | 100         | 25        |
| 14  | 6   | 11  | ±2     | 9   | 6        | 110         | 20        |
| 15  | 7   | 12  | ±3     | 3   | 7        | 50          | 50        |
| 16  | 3   | 8   | ±2     | 4   | 8        | 60          | 45        |
| 17  | 4   | 9   | ±3     | 5   | 9        | 70          | 40        |
| 18  | 5   | 10  | ±4     | 6   | 10       | 80          | 35        |
| 19  | 6   | 11  | ±2     | 7   | 5        | 90          | 30        |
| 20  | 7   | 12  | ±3     | 8   | 6        | 100         | 25        |
| 21  | 3   | 8   | ±2     | 9   | 7        | 110         | 20        |
| 22  | 4   | 9   | ±3     | 3   | 8        | 50          | 50        |
| 23  | 5   | 10  | ±4     | 4   | 9        | 60          | 45        |
| 24  | 6   | 11  | ±2     | 5   | 10       | 70          | 40        |

Таблица 2 Размеры (по вариантам) ГС тип 3 (рисунок 4)

Для рисунка 4 значение а принять равным 40 мкм; значения n3, n4 определить из построенной модели в SolidWorks; bш шаг изменения переменной для определения ёмкости в программе MathCad 14 принять равным 0,1 мкм.

| No  | Δ9,       | d0, | φ0,  | Δφ,  | d,  | t,  | р,  | n1   |
|-----|-----------|-----|------|------|-----|-----|-----|------|
| JN≌ | град      | мкм | град | град | мкм | мкм | мкм | 11.1 |
| 1   | ±0,5      | 5   | 100  | ±1   | 7   | 5   | 9   | 10   |
| 2   | ±0,6      | 6   | 90   | ±1,5 | 6   | 6   | 8   | 13   |
| 3   | ±0,7      | 7   | 80   | ±2   | 5   | 7   | 7   | 17   |
| 4   | $\pm 0,8$ | 8   | 70   | ±2,5 | 4   | 8   | 6   | 20   |
| 5   | ±0,5      | 5   | 60   | ±3   | 3   | 9   | 5   | 23   |
| 6   | ±0,6      | 6   | 50   | ±1   | 7   | 10  | 4   | 26   |
| 7   | ±0,7      | 7   | 100  | ±1,5 | 6   | 5   | 9   | 10   |
| 8   | ±0,8      | 8   | 90   | ±2   | 5   | 6   | 8   | 13   |
| 9   | ±0,5      | 5   | 80   | ±2,5 | 4   | 7   | 7   | 17   |
| 10  | ±0,6      | 6   | 70   | ±3   | 3   | 8   | 6   | 20   |
| 11  | ±0,7      | 7   | 60   | ±1   | 7   | 9   | 5   | 23   |
| 12  | ±0,8      | 8   | 50   | ±1,5 | 6   | 10  | 4   | 26   |
| 13  | ±0,5      | 5   | 100  | ±2   | 5   | 5   | 9   | 10   |
| 14  | ±0,6      | 6   | 90   | ±2,5 | 4   | 6   | 8   | 13   |
| 15  | ±0,7      | 7   | 80   | ±3   | 3   | 7   | 7   | 17   |
| 16  | ±0,8      | 8   | 70   | ±1   | 7   | 8   | 6   | 20   |
| 17  | ±0,5      | 5   | 60   | ±1,5 | 6   | 9   | 5   | 23   |
| 18  | ±0,6      | 6   | 50   | ±2   | 5   | 10  | 4   | 26   |
| 19  | ±0,7      | 7   | 100  | ±2,5 | 4   | 5   | 9   | 10   |
| 20  | ±0,8      | 8   | 90   | ±3   | 3   | 6   | 8   | 13   |
| 21  | ±0,5      | 5   | 80   | ±1   | 7   | 7   | 7   | 17   |
| 22  | ±0,6      | 6   | 70   | ±1,5 | 6   | 8   | 6   | 20   |
| 23  | ±0,7      | 7   | 60   | ±2   | 5   | 9   | 5   | 23   |
| 24  | ±0,8      | 8   | 50   | ±2,5 | 4   | 10  | 4   | 26   |

Таблица 3 Размеры (по вариантам) ГС RR-гироскопа (рисунок 7)

Для рисунка 7 значение b принять равным 40 мкм; r принять равным 50 мкм; значения n2, n3 определить из построенной модели в SolidWorks; bш шаг изменения переменной для определения ёмкости в программе MathCad 14 принять равным 0,05 град.

### Содержание отчёта:

1. Цель.

2. 3D-модели ГС.

3. Определённые параметры из SolidWorks.

4. Зависимости изменения емкостей ГС от их перемещения используя формулу определения ёмкости с учётом краевых эффектов.

5. Выводы.